#### http://www.orion-ua.net support@orion-ua.net

### $\boldsymbol{ORION}^{\circ}$

http://www.orion-ua.net support@orion-ua.net

**ORION**<sup>®</sup>

Ми щиро віримо у те, що впродовж довгих років Ви будете отримувати велику насолоду від функцій та можливостей цього пристрою!

Перед початком експлуатації, будь ласка, уважно прочитайте цю інструкцію, яка у простій та зрозумілій формі описує та роз'яснює усі функції та настройки.

\*\*\*\*\*

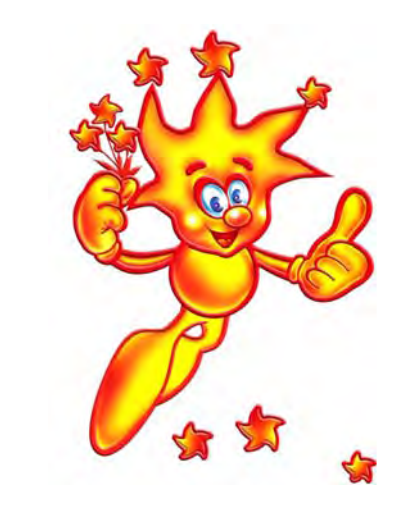

# Інструкція з експлуатації українською мовою (модель DVD-889)

| http://www.orion-ua.net<br>support@orion-ua.net                              | ORION <sup>®</sup>           |
|------------------------------------------------------------------------------|------------------------------|
| ПОПЕРЕДЖЕННЯ ТА ВАЖЛИВА ІН                                                   | ФОРМАЦІЯ4                    |
| ЗАСОБИ БЕЗПЕКИ                                                               | 5                            |
| МОЖЛИВОСТІ І ФУНКЦІЇ                                                         | 6                            |
| КОМПЛЕКТАЦІЯ                                                                 | 7                            |
| РОБОТА З ДИСКОМ                                                              |                              |
| ПІДКЛЮЧЕННЯ ДО ЗОВНІШНІХ ПР                                                  | ИЛАДІВ8                      |
| ПЕРЕДНЯ ПАНЕЛЬ / ЗАДНЯ ПАНЕЛ                                                 | 1Ь / ДИСПЛЕЙ DVD11           |
| ПЕРЕДНЯ ПАНЕ<br>ЗАДНЯ ПАНЕЛЬ<br>ДИСПЛЕЙ DVD.                                 | ЛЬ11<br>                     |
| ПУЛЬТ ДИСТАНЦІЙНОГО УПРАВЛІ                                                  | ННЯ (ПДУ), ОПИС КНОПОК ПДУ12 |
| ВІДТВОРЕННЯ                                                                  | 14                           |
| МЕНЮ НАСТРОЙКИ                                                               |                              |
| СТОРІНКА ОСН<br>СТОРІНКА НАС<br>СТОРІНКА НАС<br>СТОРІНКА ПЕР<br>СТОРІНКА ПАР | ОВНИХ НАСТРОЄК               |
| У ВИПАДКУ НЕСПРАВНОСТЕЙ                                                      |                              |
| СПЕЦИФІКАЦІЇ                                                                 |                              |
|                                                                              |                              |
|                                                                              |                              |
|                                                                              |                              |
|                                                                              |                              |
|                                                                              |                              |
|                                                                              | - 3 -                        |

#### http://www.orion-ua.net **ORION**<sup>®</sup> support@orion-ua.net ПОПЕРЕДЖЕННЯ ТА ВАЖЛИВА ІНФОРМАЦІЯ ПОПЕРЕДЖЕННЯ: ДЛЯ ЗМЕНШЕННЯ РИЗИКУ ЗАПАЛУ ТА УДАРУ ЕЛЕКТРИЧНИМ СТРУМОМ НЕ ДОПУСКАЙТЕ ЦЕЙ ПРИСТРІЙ ПІД ДІЮ ДОШУ ТА ВОЛОГИ ПОПЕРЕДЖЕННЯ: ДЛЯ ЗАПОБІГАННЯ УДАРУ ЭЛЕКТРИЧНИМ СТРУМОМ ВСТАВТЕ ШТЕПСЕЛЬНУ ВИЛКУ В ГНІЗДО ДО УПОРУ CAUTION Цей символ попереджує користувача пр неізольовану RISK OF ELECTRIC SHOCK. напругу всередині приладу, яка DO NOT OPEN може призвести ло ризикованих ударів електричним струмом ПОПЕРЕДЖЕННЯ: ШОБ ЗМЕНШИТИ РИЗИК УДАРУ ЕЛЕКТРИЧНИМ Цей символ показує СТРУМОМ, НЕ ЗНІМАЙТЕ КРИШКУ. ВСЕРЕДИНІ користувачу, що в документах є важлива інформація по НЕМАЄ ДЕТАЛЕЙ ДЛЯ КОРИСТУВАЧА. обслуговуванні і експлуатації ЗВЕРНІТЬСЯ ДО КВАЛІФІКОВАНОГО СПЕЦІАЛІСТА приладу. попередження: Class 1 Laser product Класс 1 Лазер продукт ЦЕЙ ВІДЕОПЛЕЄР DVD Є ЛАЗЕРНИМ ПРИЛАДОМ КЛАСУ 1 (знак на залній панепі) ВИКОРИСТАННЯ КНОПОК ЧИ РЕГУЛЯТОРІВ ЧИ ПРОВЕДЕНННЯ ПРОЦЕДУР, ЯКІ НЕ ПЕРЕДБАЧЕНІ ЦІЄЮ ІНСТРУКЦІЄЮ, МОЖЕ ПРИЗВЕСТИ ДО ДІЇ РАДІАЦІЇ. НЕ ВІДКРИВАЙТЕ КРИШКИ І НЕ РЕМОНТУЙТЕ САМОСТІЙНО. ЗВЕРНІТЬСЯ ДО ΚΒΑΛΙΦΙΚΟΒΑΗΟΓΟ CΠΕЦΙΑΛΙCTA ВАЖЛИВА ІНФОРМАЦІЯ Цей пристрій було випробувано і відповідає обмеженням для цифрового приладу у відповідності зі всіма європейськими стандартами (знак с на наклейці на задній частині являється свідком цього). Дані обмеження необхідні також і для забезпечення відповідного захисту від шкідливих поміх при установці прибору в приміщенні. Цей пристрій формує, використовує і може випромінювати енергію радіочастот і, якщо не встановлено і не використовується у відповідності з інструкціями, може призвести до шкідливих поміх радіозв'язку При цьому не має ніякої гарантії, що не буде поміх у випадку конкретної установки. Якщо цей прилад дійсно є джерелом шкідливих поміх для прийому радіо- и телевізійних сигналів, що визначається виключенням и включенням пристрою, користувачу рекомендується попробувати вияснити причину виникнення поміх слідуючими способами: Переорієнтацією приймаючої антени чи переносом її в інше місце. Збільшенням відстані між пристроєм та приймачем. Підключенням пристрою до штепсельної розетки, відмінної від тої, до якої підключений приймач. Якщо не один зі способів не був ефективним, зверніться до дилера чи до досвідного техніка по ремонту радіо/ТВ за допомогою.

- 4 -

## **ORION**<sup>®</sup>

### ЗАСОБИ БЕЗПЕКИ

- 1. Рекомендується уважно прочитати дану інструкцію перед эксплуатацією Вашого DVD плеєра і зберігати ії для подальшого використання.
- 2. Перед чисткою завжди відключайте DVD плеєр від мережі змінного струму, тобто від'єднайте шнур живлення від розетки мережі змінного струму. При чистці не використовуйте рідкі або аерозольні чистящі засоби. При чистці лицьової панелі і корпусу користуйтесь мягкою, чистою і сухою тканиною. Інші області можна чистити, користуючись мягкою матерією, ледве зволоженою слабким чистящим засобом.
- 3. Не використовуйте DVD плеєр в місцях з підвищеним рівнем вологи (особливо в ванних кімнатах, поблизу раковин на кухні, поряд з пральною машиною) і намагайтесь не ставити посуд з водою чи іншими рідинами на DVD плеєр або поблизу його. Не допускайте попадання води на DVD плеєр. Ніколи не використовуйте його під дощем. У випадку попадання води на DVD плеєр рекомендується відразу відключити його від мережі змінного струму, тобто від"єднати шнур живлення від розетки мережі змінного струму і викликати майстра по сервісу.
- Рекомендується встановити DVD плеєр на рівній, горизонтальній і твердій поверхні. Не рекомендується:
  класти тяжкі предмети зверху на прилад;
- встановлювати в місцях, які піддаються вібраціям;
- встановлювати в місцях, куди падає пряме сонячне проміння;
- встановлювати в місцях, які піддаються дуже високій чи дуже низькій температурі;
- встановлювати дуже близько біля телевізорів, радіоприймачів, комп'ютерів і гучномовців, що може викликати небажені електромагнітні випромінювання.
- 5. Всі отвори і прорізи в корпусі DVD плеєра необхідні для забезпечення його охолодження методом вентиляції. Тому ніколи не встановлюйте DVD плеєр в місцях з недостатньою вентиляцією. Щоб DVD плеєр не перегрівався, ні в якому разі не закривайте його отвори.
- DVD плеєр працює лише від мережі змінного струму 220В і частотою 50Гц (110-240 В, 50/60 Гц). Не рекомендується підключати DVD плеєр до джерел напруги зі значеннями напруги і частоти, що відрізняються від вказаних.
- 7. В якості захисного засобу Ваш DVD плеєр має двохжильну полярну штепсельну вилку або трьохжильну заземлену штепсельну вилку. При цьому двохжильна полярна штепсельна вилка може увійти в штепсельну розетку тільки одним способом, а трьохжильна заземлена штепсельная вилка необхідна для підключення тільки до спеціальної заземленої штепсельної розетки.
- Шнур живлення DVD плеєра потрібно проложити так, щоб не виникло защімлення іншими предметами. Пошкодження шнура та вилки може бути причиною виникнення пожежі та удару електричним струмом.
- 9. При використанні переноски для підключення DVD плеєра, переконайтесь, що загальна амперна сила приладів, підключених до цієї переноски, не перевищує номінальну амперну силу переноски.
- 10. Не допускайте попадання посторонніх предметів в отвори в корпусі DVD плеєра. У випадку попадання посторонніх предметів в отвори в корпусі DVD плеєра рекомендується відразу відключити його від мережі змінного струму, тобто від сднати шнур живлення від розетки мережі змінного струму і викликати майстра по сервісу.
- 11. Якщо спостерігаються якісь неполадки (дефекти, дим, незвичні звуки, запахи) в DVD плеєрі, рекомендується відразу відключити його від мережі змінного струму, тобто від"єднати шнур живлення від розетки мережі змінного струму і викликати майстра по сервісу. Ні в якому разі не намагайтесь самостійно ремонтувати чи знімати кришку DVD плеєра, це може призвести до враження електричним струмом та ін.
- 12. Під час грози, а також перед тим як поїхати з дому на тривалий період, завжди відключайте DVD плеєр від мережі змінного струму, тобто від"єднуйте шнур живлення від розетки мережі змінного струму Рекомендується відключити DVD плеєр від мережі змінного струму і звернутися до кваліфікованих спеціалістів у таких випадках:
  - А. Шнур живлення або штепсельна вилка пошкоджені/старі.
  - В. Була розлита рідина на DVD плеєр.
  - С. DVD плеєр був намочений.
  - D. DVD плеєр падав, чи був пошкоджений його корпус.
  - Е. DVD плеєр почав працювати гірше.

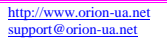

# **ORION**<sup>®</sup>

### МОЖЛИВОСТІ І ФУНКЦІЇ

#### ФОРМАТИ

| Диск                | Позначка                          | Зміст               | Диск   | Позначка                     | Зміст               |
|---------------------|-----------------------------------|---------------------|--------|------------------------------|---------------------|
| DVD Video           |                                   | Аудіо + Відео       | WMA    | Engentric<br>Window<br>Balar | Аудіо               |
| Super VCD<br>(SVCD) | SVCD                              | Аудіо + Відео       | CD-R   |                              | Аудіо або<br>Відео  |
| Video CD<br>(VCD)   |                                   | Аудіо + Відео       | CD-RW  |                              | Аудіо або<br>Відео  |
| Аудіо СD            |                                   | Аудіо               | DVD-R  |                              | Аудіо або<br>Відео  |
| MP3                 | <b>МР3</b>                        | Аудіо               | DVD-RW |                              | Аудіо або<br>Відео  |
| JPEG                | JPEG                              | Відео<br>(картинка) | DVD+R  | <b>UUS</b>                   | Аудіо або<br>Відео  |
| KODAK CD            | Kodak<br>PICTURE CD<br>COMPATIBLE | Відео<br>(картинка) | DVD+RW |                              | Аудіо або<br>Відео  |
| DVCD                | DVCD                              | Аудіо + Відео       | MPEG4  | MPEG4                        | Відео<br>(картинка) |
| CD+G                | CD+G                              | Аудіо + Відео       | DivX   | DİVX                         | Аудіо або<br>Відео  |
| HDCD                | [HDCD] <sup>®</sup>               | Аудіо               |        |                              |                     |

#### ВІДЕО

- Розрішення по горизонталі більш ніж 500 ліній
- 10-бітовий відео цифро-аналоговий перетворювач (дискретизація 27МГц/10-біт з високим розрішенням, що у 4 рази більш точно, аніж забезпечує 8-ми бітовий перетворювач, і що забезпечує кристально чисте зображення)
- Підтримка основних форматів зображення
- Відтворення дисків NTSC та PAL форматів
- Автоматичне перетворення форматів дисків на виході (NTSC в PAL та навпаки)
- Відтворення JPEG файлів

#### АУДЮ

- Віртуальне 3D об'ємне звучання
- 96кГц/24-бітний аудіо цифро-аналоговий перетворювач (дискретизація 96 кГц/24-біт, що забезпечує саму високу якість звуку, передбачувану форматом DVD-Video)
- Вбудований декодер Dolby Digital (AC-3) (при цьому необхідність у підключенні заовнішнього декодеру відпадає, так як на виході забезпечуєтсья 5.1-канальний звук із 6 роздільними каналами)
- Dolby ® Digital / DTS ® Digital аудіо вихід (можливість передачі Dolby ® Digital / DTS ® Digital аудіо через вбудований цифровий коаксіальний / оптичний аудіо вихід на зовнішній декодер Dolby ® Digital / DTS ® Digital)
- Підтримка Dolby Pro Logic (пілтримка формата кодування Dolby Pro Logic LT/RT, що дозволяє насолоджуватися Dolby Pro-Logic об'ємним звучанням при підключенні DVD до Dolby Pro-Logic ресиверу або посилювачу)

#### ВІДТВОРЕННЯ

- Двохвильовий однолазерний пристрій зчитування
- Багатошвидкісне прискорене відтворення уперед/назад
- Багатошвидкісне зповільнене відтворення уперед/назад
- Покадрове відтворення
- Функція повтору відтворення
- Пауза відтворення
- Функція збільшення зображення (ZOOM) (під час відтворення та паузи)

#### КАРАОКЕ/МЕНЮ/ПЕРЕДНЯ ПАНЕЛЬ/ДИСПЛЕЙ/ПДУ

- Функція КАРАОКЕ .
- Екране меню на російскій/англійскій/інших мовах
- Присутність на передній панелі кнопок управління
- Відображення різної інформації на дисплеї
- Повнофункціональний ПДУ

#### IHUIE

- Прогресивне сканування
- Автоматичний перехід у режим "очікування" (черех 20 хв я випадку не використування пристрою)
- Режим захисту екрану (SCREEN SAVER)

#### входи/виходи

- 1 х композитний відео вихід (для передачі відео сигналів безпосередньо на композитний відео вхід телевізора; при цьому забезпечується якісне зображення з живими кольорами та розрішенням по горизонталі аж до 500 ліній)
- 1 x S-Video вихід (для підключення до телевізору або монітору з S-Video входом; при цьому сигнали кольоровості та яскравості передаються роздільно, та взаємні поміхи мінімальні; розрішення по горизонталі - 530 ліній)
- 1 x SCART (для підключення до телевізору зі SCART; при цьому аудіо передається стерео)
- 1 х компонентний вихід (Y, U, V) (для підключення до телевізору зі входом Y, U, V)
- 1 x VGA (для підключення до телевізору зі входом VGA)
- 1 х аудіо виходи (L/R) (у складі 5.1-канального аудіо вихода; для підключення до телевізору, ресиверу або посилювачу, які не підтримують Dolby ® Digital; при цьому ефект об'ємного звучання забезпечується за допомогою усього лиш двох передніх динаміків тепевізора)
- 1 х коаксіальний цифровий аудіо вихід (для підключення до зовнішнього декодеру Dolby ® Digital / DTS ® Digital)
- 1 х оптичний цифровий аудіо вихід (для підключення до зовнішнього декодеру Dolby ® Digital / DTS ® Digital)
- 5.1-канальний аудіо вихід (для підключення 5.1-канального ресивера або посилювача)

### КОМПЛЕКТАЦІЯ

Будь ласка, впевніться у наявності таких предметів в комплектації пристрою.

- DVD плеєр х 1 шт
- Пульт дистанційного управління х 1 шт
- Батарейки ААА х 2 шт
- Шнур Аудіо/Відео х 1 шт
- Інструкція з експлуатації х 1 шт
- Гаратійний талон із списком сервіс-центрів

### Використання диска

РОБОТА З ДИСКОМ

Будь ласка, тримайте диск тільки за його краї Відбитки пальців або грязюка на поверхні поверхні.

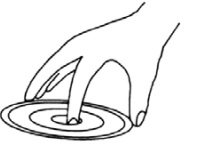

Будь ласка, не наклеюйте ніяких наклейок на диск, а також старайтесь його не дряпати.

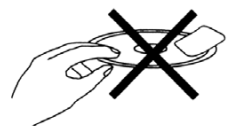

Так як диск рухається з великою швидкістю під час програвання. не використовуйте пошкоджені, тріснувші або зігнуті диски, що може привести до пошкодження пристрою.

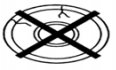

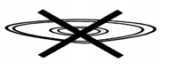

### ПІДКЛЮЧЕННЯ ДО ЗОВНІШНІХ ПРИЛАДІВ

Підключення плеєра до телевізора з допомогою Scart шнуру

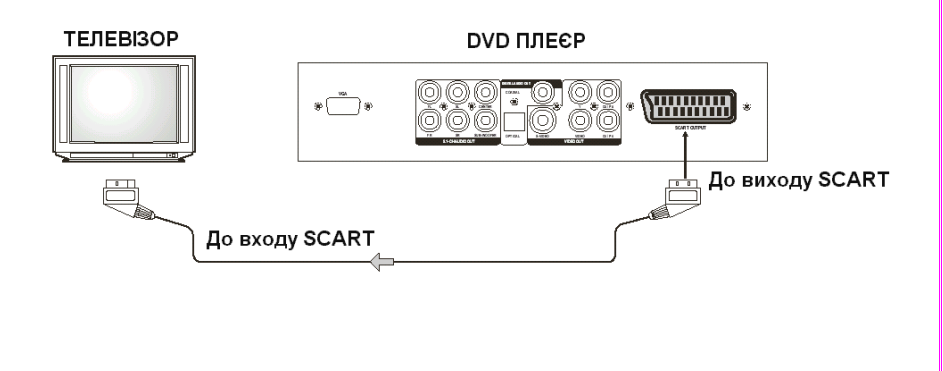

- 8 -

### • Чистка диска

або отвори в центрі, як показано нижче. диска можуть привести до того, що світло, яке Старайтесь не торкатися сріблястої його відбивається від диску, слабшає, і якість сигналу погіршиться. Чим гірше якість сигналу, тим гірше якість звуку. Тому старайтесь тримати диск чистим, а при його чистці використовуйте суху м'яку матерію, протираючи його прямим рухом від центру.

> Якщо диск дуже грязний, протріть його вологою, а потім сухою м'якою матерією.

> При чистці, будь ласка, не використовуйте таких чистящих засобів, як бензол, розчинники, антистатики та ін, так як використовування више зазначених чистяших засобів може пошкодити поверхню диска.

ORION

OWNER'S MANUAL

• Підключення плеєра до телевізора з допомогою Аудіо/Відео шнуру та S-Video шнуру

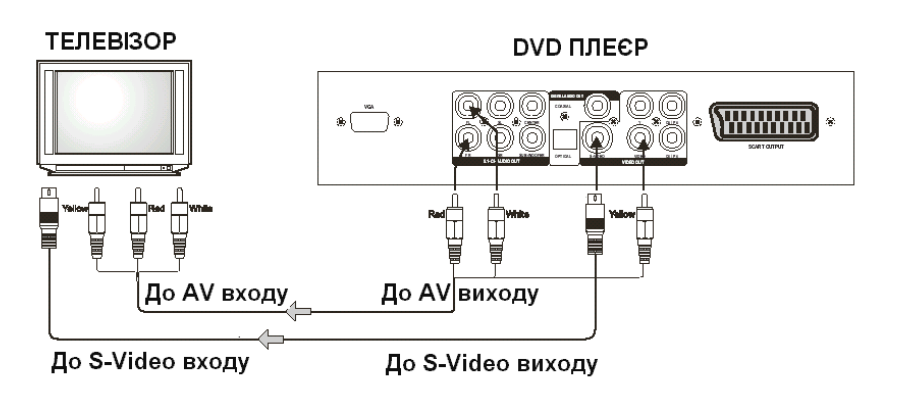

Yellow - жовтий - відео Red - червоний - аудіо White - білий-аудіо

#### Примітка:

- 1. Якщо телевізор має S-відео вхід, то підключайте телевізор до плеєра з допомогою S-відео кабеля.
- 2. Якщо використовусте S-відео кабель, то не підключайте вже жовтий відео кабель Аудіо/Відео шнуру.
- Підключення плеєра до телевізора чи комп'ютера з допомогою VGA шнуру чи до аудіосистеми

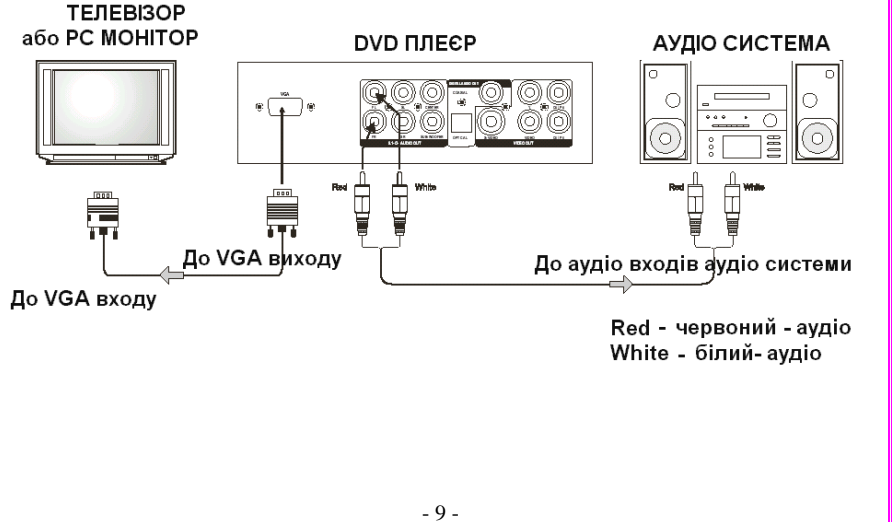

• Підключення плеєра до аудіосистеми чи до телевізора через YUV відео вхід

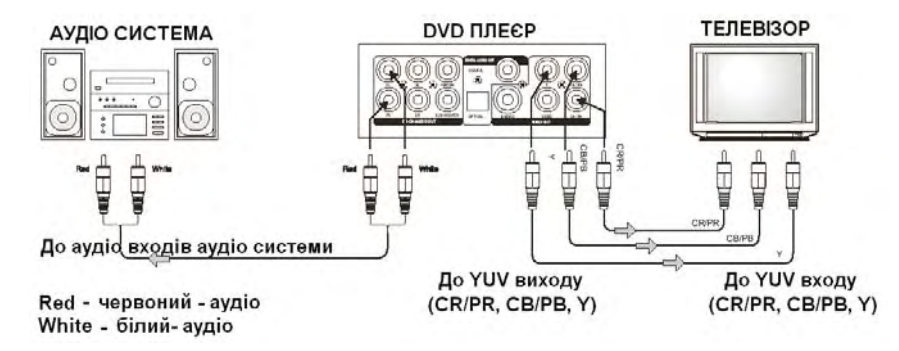

• Підключення плеєра до підсилювача через 5.1ch аудіо вхід та до телевізора

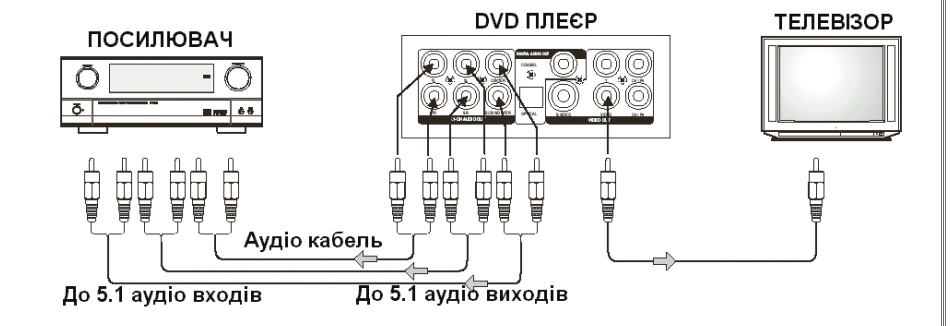

• Підключення плеєра до підсилювача через цифровий аудіо вхід та до телевізора

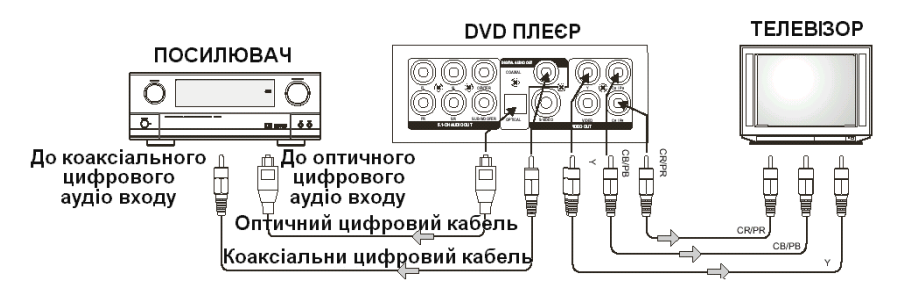

### ПЕРЕДНЯ ПАНЕЛЬ / ЗАДНЯ ПАНЕЛЬ / ДИСПЛЕЙ DVD

• ПЕРЕДНЯ ПАНЕЛЬ

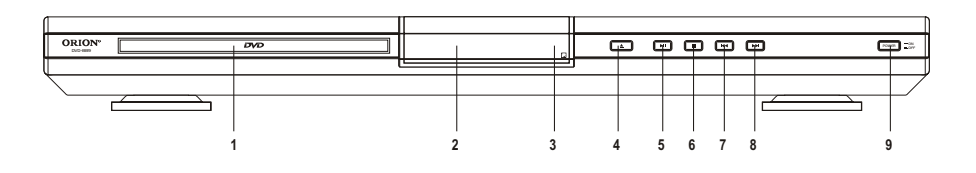

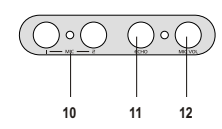

Для

8.Кнопка переходу до наступного розділу

11. Ручка ехо для зменшення / збільшення

12. Ручка зменшення/збільшення гучності

включення/виключення пристрою.

ефекта еха в режимі караоке

мікрофонів в режимі караоке

10. Гнізда для підключення мікрофонів

живлення.

9.Кнопка

1. Підставка для диску 2.Дісплей 3. Приймач сигналів пульта ДУ 4.Кнопка відкриття/закриття підставки для диску. 5.Кнопка для запуску вставленого диску / для включення паузи відтворення 6.Кнопка для зупинки відтворення 7.Кнопка переходу до попереднього розділу

#### • ЗАДНЯ ПАНЕЛЬ

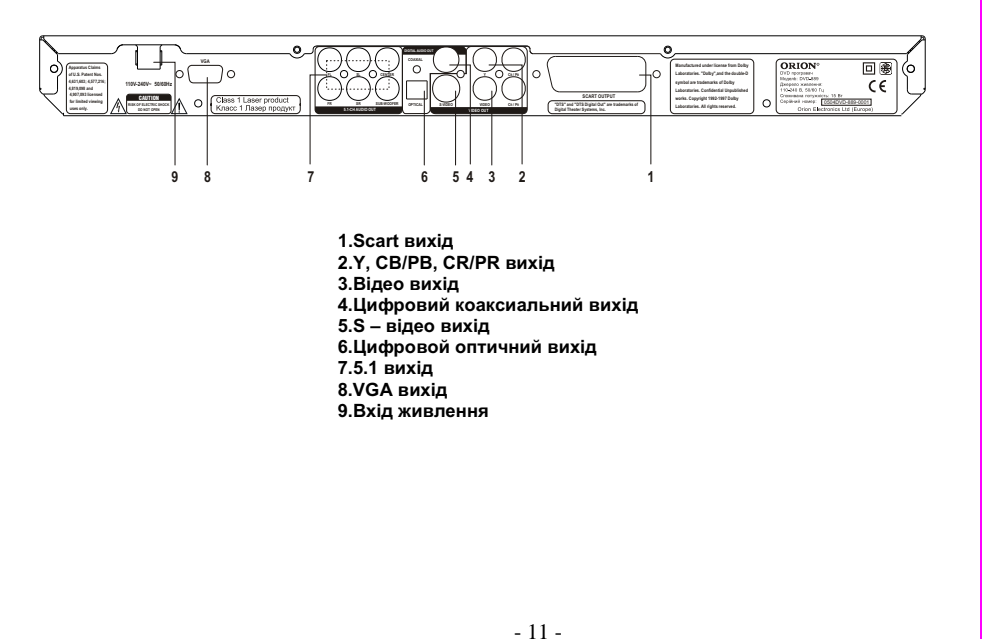

## 88 :88:85 1. Індикатор DVD диску 2. Індикатор програвання диску 3. Індикатор МРЗ диску 4. Цифровий DTS 5. Індикатор VCD/SVCD диску 6. Індикатор паузи 7. Колесоподібний індикатор програвання дисків 8. Мультифункціональний індикатор (показує поточний статус програвання та ын) 9. Індикатор диску MPEG4 10. Значок Dolby ПУЛЬТ ДИСТАНЦІЙНОГО УПРАВЛІННЯ (ПДУ). ОПИС КНОПОК ПДУ Перед використовуванням пульту дистанційного управління (ПДУ) для DVD плеєра, потрібно виконати слідуюц операції: відкрийте кришку вставте в нього дві батарейки, відповідаючи полярності (при цьому полярність можна визначити за символами "+" і "-" як на батареях. так и всередині батарейного відсіку ПДУ)

закрийте кришку

Для оптимальної роботи ПДУ направте його на "приймач" сигналів пульта ДУ на DVD плеєрі (до 7 м, під кутом +\- 30°).

#### Зверніть увагу:

- 1. Не рекомендується використовувати різні типи батарейок одночасно, а також змішувати старі і нові батарейки.
- 2. Якщо ПДУ працює погано чи діапазон його дії зменшився, замініть обидві батарейки одночасно.
- 3. Якщо ПДУ не використовується протягом тривалого часу, рекомендується вийняти з нього батарейки. Це перешкодить пошкодженню пульту внаслідок витікання з нього електроліту з батарейок. Рекомендується обережно відноситися до ПДУ, так як падіння, удари, дія вологи можуть пошкодити пульт ДУ і викликати невідповідне його функціонування.

• ДИСПЛЕЙ DVD

↓ до 7м 

#### 1.OPEN/CLOSE тя/закриття лисковолу

2.V.MODE ля переключення між "CVBS", "YUV", "RGB", "P-SCAN", "VGA"

Цифрові кнопки для введення часу, вибору глави, розділу, треку і т. д. **4.0SD** 

ля включення відображення екранних повідомлень про поточний статус DVD плеєра і диску 5.CURSOR

Пля переходу в вибраному меню <u>В.CLEAR</u> Для видалення введених цифр. Одне натискання видаляє одну цифру,

натискання та утримання цієї кнопки видаляє усі цифри. 7.F.FWD

Для прискореного відтворення DivX, DVD, CD, VCD уперед. При цьому при кожному наступному натисканні цієї кнопки швидкість відтворення змінюється. Для повернення у нормальний режим натисніть кнопку РLAY.

#### 8.F. REV

ля прискореного відтворення DivX, DVD, CD, VCD назад. При цьому при кожному наступному натисканні цієї кнопки швидкість відтворення змінюється Для повернення у нормальний режим необхідно натиснути кнопку **РLAY**.

#### 9.ENTER/PLAY

ня вибраного пункту меню або для запуска відтворення диска 10.PAUSE/STEP

Лля включення паузи відтворення. При першому натисканні відтворення призупиняється (режим паузи), при повторному натисканні виконується перехід до наступного кадру (режим покадрового відтворення), режим нормального відтворення відновлюється при натисканні кнопки РLAY 11. 12.SLOW

П. Т. SLOW Для уповільненого відтворення DivX, DVD, VCD, SVCD назад (кнопка SLOW BACKWARD) / уперед (кнопка SLOW FORWARD). При цьому при кожному наступному натисканні цієї кнопки швидкість відтворення змінюється, режим нормального відтворення відновлюється при натисканні кнопки **PLAY** 13.PROG

Для входу в режим вибору номера програми, яку хочете переглянути Вибравши номер програми, курсором виберіть START

для підтвердження. Щоб відмінити задану функцію, натисніть кнопку **STOP** Для переключення між мовами субтитрів у випадку відтворення DVD диска із

більш ніж двома мовами субтитрів (залежить від диска) 15.ZOOM

Для включення режиму збільшеного зображення під час відтворення DivX, Дия выпачення режиму зольшеного зоораження нід час відтворання DiX, DVD, VCD, SVCD. При цьому при кожному наступному натисканні цієї кнопки збільшення зображення мінюється

#### 16.PAL/NTSC

Для переключення між режимами PAL/NTSC/Multi (AUTO)

я включення/виключення звуку.

18.DSP

чення музичних режимів "ROCK", "POP", "LIVE", "DANCE", "TECHNO", "CLASSIC", "SOFT", "OFF". Для переключен 19.STANDBY

ння пристрою з режиму "очікування" у робочий та навпаки.

#### 20.SEARCH

Для входу у режим пошуку по часу, треку (VCD) або часу, главі, розділу (DVD). Для підтвердження натисніть кнопку ENTER/PLAY

21.EQU

у у режим EQU. При повторному натисканні – EQU два. При ше одлному натисканні Ви вийдете з режиму EQU.

22.SETUP Для входу у головне меню нстроєк DVD плеєра

23.INTRO

Для выбору конкретних глави/треку, з яких Ви б хотіли розпочинати дивитися запис диску. [24.PREV] Кнопка переходу до попереднього розділу, глави або треку при відтворенні DivX, DVD, VCD, SVCD.

#### 25.NEXT

Кнопка переходу до наступного розділу, глави або треку при відтворенні DivX, DVD, VCD, SVCD.

Для зупинення відтворення. При першому натисканні відтворення призупиняється (режим псевдо-паузи). Якщо Ви потім натисните кнопку PLAY. то відтворення почнеться з моменту призупинення. При натисканні кнопки <u>STOP</u> два рази відтворення зупиниться повністю.

збільшення/зменшення гучності.

Для зольше 28.MENU

ля входу у меню DVD диска під час відтворення (залежить від диска) 29.TITLE/PBC

о глав DVD диска (залежить від диска). Для визову меню дисків VCD, SVCD під час відтворення.

### для входу у м 30.А-В RPT

Для включення режиму повтора вибраного відрізку трека (для CD/VCD/SVCD) або глав (для DivX, DVD). При першому натисканні цієї кнопки вибирається початкова точка відтворення, при наступному натисканні – кінцева. Для відміни цього режиму необхіжно натиснути цю кнопку ще раз.

31.REPEAT

Для включення режиму повторного відтворення. При кожному наступному натисканні цієї кнопки режим повтора буде змінюватися у наступному циклічному порядку: повтор поточної глави > повтор усього розділу > повтор всього диску > режим повтору вимкнен. 32.AUDIO

ення між режимами Аудіо

ля зміни куту огляду у випадку, якщо DVD диск має більш ніж один кут зйомки.

#### Примітка:

а. якщо на екрані з'являється значок "⊘", то це означає, що дана операція не дозволяється плеєром/диском; b. цей прилад контролюється СРU і може перебувати в режимі захисту екрану.Натисніть будь-яку кнопку для активації приладу. Якщо Ви хочете не виккористовувати режим захисту екрану, то відключіть цю функцію в меню настройок.

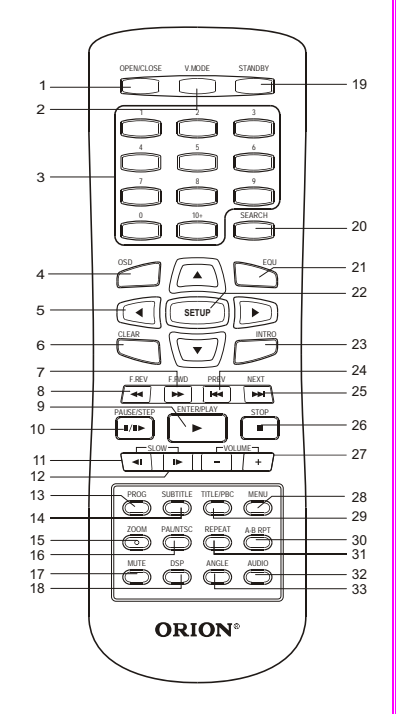

### ВІДТВОРЕННЯ

1. Нажміть кнопку **POWER** на передній панелі для того, щоб включити DVD плеєр. 2.Нажміть кнопку **OPEN/CLOSE** для того, щоб відкрити підставку для диска. 3.Вставте диск.

4.Нажміть кнопку **OPEN/CLOSE** для того, щоб закрити підставку для диска. 5. Нажміть кнопку РLAY для запуску відтворення диска.

#### Примітки:

1. DVD плеєр підтримує відтворення дисків MPEG4 (MPEG - метод кодування відео зображення. Абревіатура MPEG розшифровується як Moving Picures Experts Group.) При вставленні диску MPEG4 Вам потрібно буде вибрати із списку необхідний файл і натиснути ENTER/PLAY.

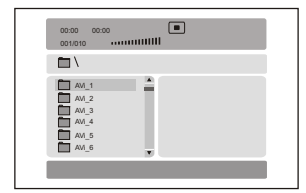

- 2. DVD плеєр підтримує відтворення дисків **JPEG**. Для вибору файлів користуйтесь кнопками **UP**, **DOWN**. потім натисніть ENTER/PLAY. Також користуйтесь кнопками PREV. NEXT для переходу до попереднього, наступного файлу. За допомогою кнопки ZOOM можливо збільшувати / зменшувати зобпраження.
- 3. DVD плеєр підтримує відтворення дисків **МР3**. Для вибору файлів користуйтесь кнопками UP, DOWN, потім натисніть ЕNTER/PLAY. Також користуйтесь кнопками LEFT для переходу до попередньої пісні, кнопками **PREV**, **NEXT** для переходу до попередньої, наступної сторінки з піснями.

| 001/010 |    | _ |  |
|---------|----|---|--|
| □ \     |    |   |  |
| MP3_01  |    |   |  |
| MP3_02  |    |   |  |
| MP3_03  |    |   |  |
| MP3_05  |    |   |  |
| MP3_06  | τ. |   |  |

4. DVD плеєр підтримує відтворення дисків **КОДАК СД**. Показ картинок почнеться автоматично. Для зупинки показу натисніть кнопку PAUSE. Для переходу до попереднього, наступного файлу користуйтесь кнопками PREV. NEXT. Кнопки UP. DOWN. LEFT. RIGHT дозволяють інвертувати, зеркально відображувати, повертати вліво, повертати вправо зображення відповідно. При наступній картинці зображення стає нормальним. За допомогою кнопки **ZOOM** можливо збільшувати / зменшувати зобпраження.

5. Однію з особливостей даного DVD плеєра є функція караоке. Для включення функції караоке потрібно зробити настпні кроки:

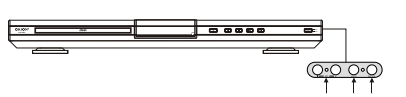

- 1. Натисніть кнопку MIC VOL і підключіть мікрофони до гнізд для мікрофонів - МІС 1. 2.
- 2. Вставте диск з піснями в дисковід.
- 3. З допомогою кнопок MIC VOL та ECHO відрегулюйте відповідно гучність та ехо звуку.

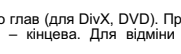

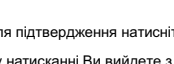

### МЕНЮ НАСТРОЙКИ

Для входу у меню настроєк натисніть кнопку SETUP

### СТОРІНКА ОСНОВНИХ НАСТРОЄК

На цій сторінці Ви можете встановити та настроїти наступні пункти:

#### 1) тип екрана телевізора:

- Normal / PS
- Normal / LB
- Wide

#### Примітки:

Якщо диск записан у форматі 4:3, то не дивлячись який формат встановлений у цьому пункті відображення буде у форматі 4:3.

 включити/ відключити можливість огляду під різними кутами огляду (якщо диск має декілька кутів огляду)

|                                                                                      | •                                                |             | × |
|--------------------------------------------------------------------------------------|--------------------------------------------------|-------------|---|
| УСТАНОВКИ ООЦ                                                                        | INE                                              |             |   |
| ТИЛ ТЕЛ-РА<br>УГОЛ ПРОСМОТРА<br>ЯЗЫК МЕНЮ<br>СУО́ТИРЫ<br>ЗАСТАВКА<br>ПОЛЕДНЯЯ ПАМЯТЬ | РАМУСАМ<br>ВКЛ<br>РУССКИЙ<br>ВЫКЛ<br>ВКЛ<br>ВЫКЛ | Вкл<br>Выкл |   |
|                                                                                      |                                                  |             |   |
| установить зн                                                                        | АК УГЛА                                          |             |   |
| установить зн                                                                        | ак угла                                          | ] 🔒         | × |
| установить зн                                                                        | ак угла<br>Ф                                     | ] 🔒         | × |
| установить зн                                                                        |                                                  | Англ        | × |

УСТАНОВИТЬ ЯЗЫК ДИСПЛЕЯ

A

X

ПОЛЕДНЯЯ ПАМЯТЬ ВЫКЛ

УСТАНОВКА ДИСПЛЕЯ ТВ

язык меню

СУО́ТИРЫ ЗАСТАВКА

VEOD DEOCMOTEA

**Ш-ΦΟΡΜΑΤ** 

ВКЛ

выкл

вкл

3) вибрати **мову меню та екранних повідомлень** (російська або англійська)

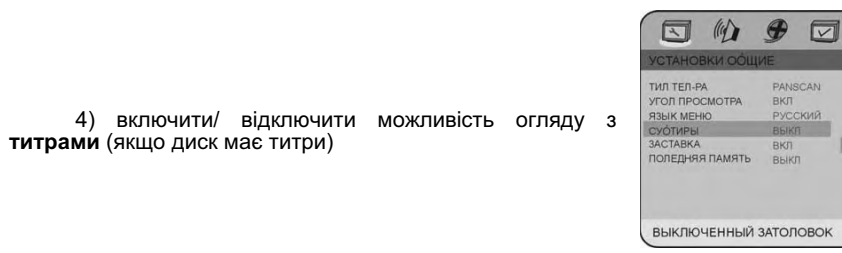

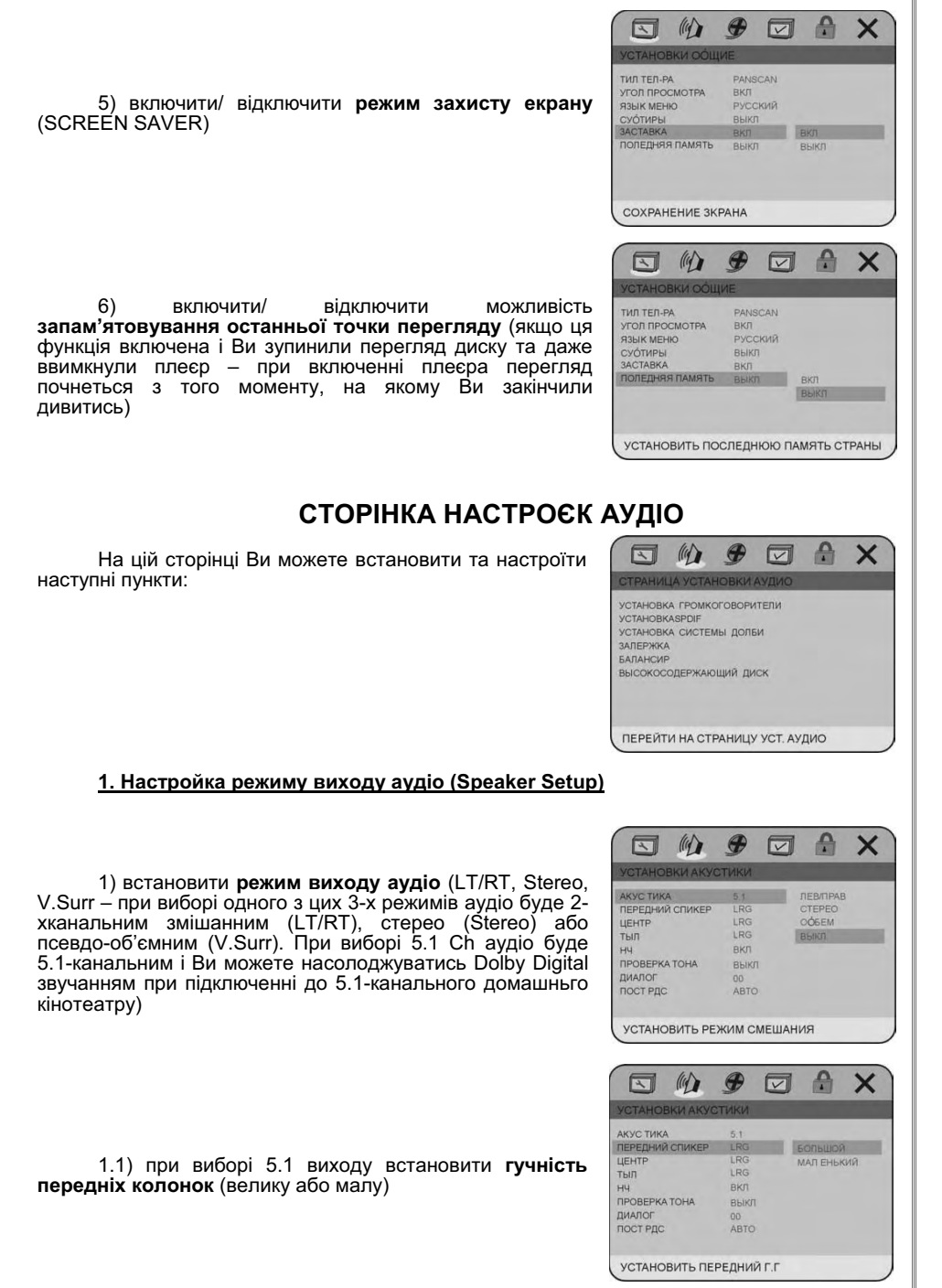

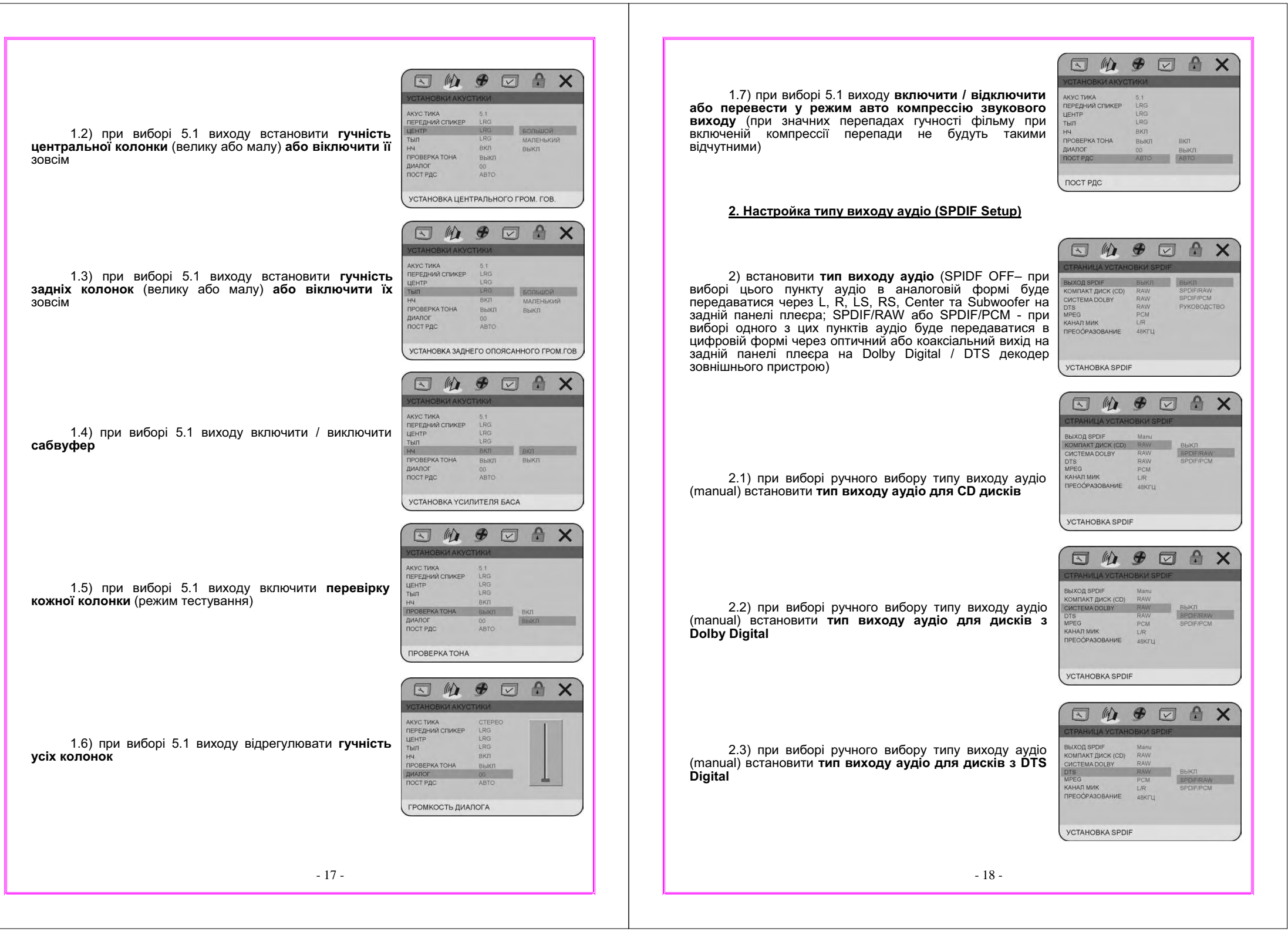

2.4) при виборі ручного вибору типу виходу аудіо (manual) встановити тип виходу аудіо для дисків з MPEG

2.5) при виборі ручного вибору типу виходу аудіо (manual) встановити тип виходу аудіо РСМ (імпульснокодова модуляція) для 2-х каналів

2.6) при виборі ручного вибору типу виходу аудіо (manual) встановити тип виходу аўдіо LPCM (лінійна імпульсно-кодова модуляція) 48К або 96К

3. Настройка типу виходу Dolby Digital аудіо (Dolby Digital Setup)

3.1) встановити тип виходу Dolby Digital аудіо (випадку підключення до зовнішнього посилювача / декодера, який має Dolby Digital вихід, Ви можете встановити тип цього Dolby Digital виходу - STEREO, L-MONO, R-MONO, MIX-MONÓ)

3.2) встановити рівень компрессії звукового виходу (при значних перепадах гучності фільму Ви можете регулювати рівеньб перепадів гучності звучання, що важливо, наприклад, вночі)

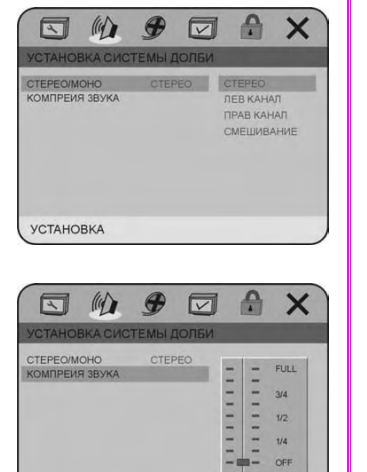

**УСТАНОВИТЬ СЛРВЫКЛЮЧЕНО** 

V

SPDIF/PCM

SPDIF A/D

SPDIF JO/ITO

BUXOD SPDIE

DTS MPEG

КОМПАКТ ДИСК (CD)

ПРЕООРАЗОВАНИЕ

**YCTAHOBKA SPDIF** 

BUXOD SPDIE КОМПАКТ ДИСК (СD)

DTS MPEG

CUCTEMA DOLBY

КАНАЛ МИК

2

выход SPDIF КОМПАКТ ДИСК (СD)

MPEG

КАНАЛ МИ

CUCTEMA DOL BY

ПРЕООРАЗОВАНИЕ

**YCTAHOBKA SPDIF** 

(9)

ПРЕООРАЗОВАНИЕ АРИСТИ

(4)

CUCTEMA DOLBY

RAW

RAW

48KTL

RAW

RAW

UR

4860

RAW

PCM

УСТАНОВИТЬ ВЫХОД LPCM И SPDIF

X

48KFL

96KLT

PCM

X

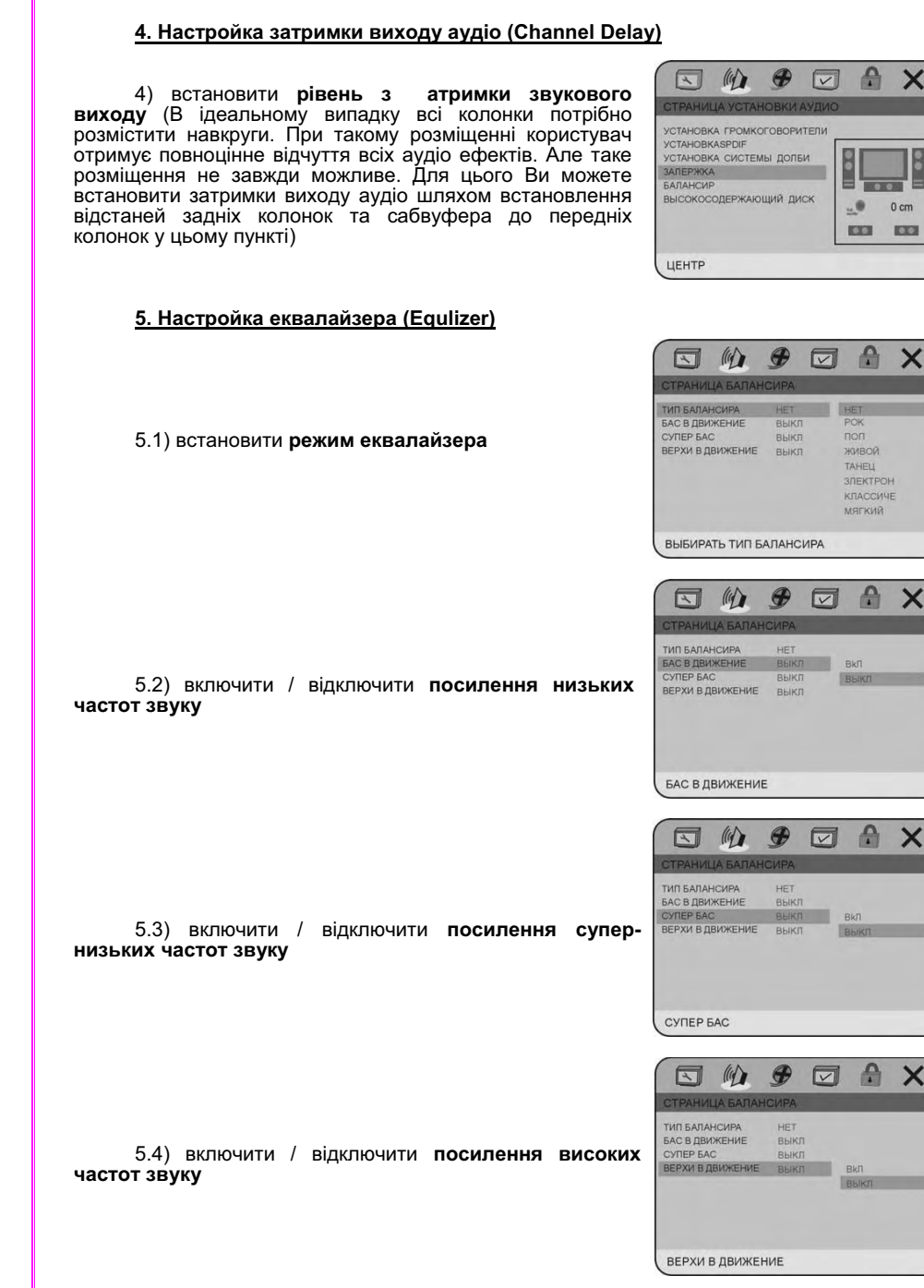

X

A X

×

X

0 cm

#### 6. Настройка HDCD (HDCD)

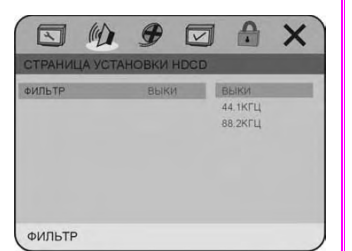

6.1) встановити частоту виходу для HDCD (44.К або 88.2К - чим вище частота виходу тим краще якість виходного аудіо)

### СТОРІНКА НАСТРОЄК ВІДЕО

На цій сторінці Ви можете встановити та настроїти наступні пункти:

#### 1) тип відео виходу:

- CVBS
- YUV \_
- RGB \_
- VGA

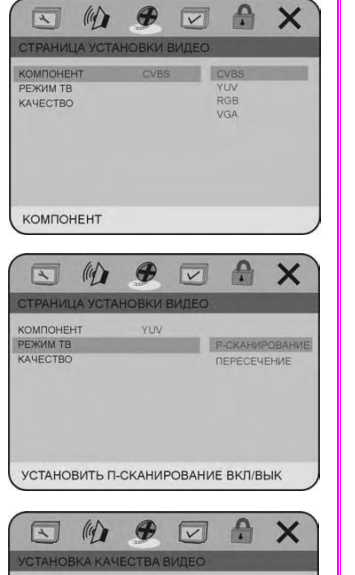

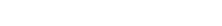

2) **ТВ режим**:

Interface

P-Scan

-

\_

#### 3) параметри зображення:

- різкість зображення -
- яркість зображення -
- контрастність зображення -
- гамму зображення -
- відтінок зображення -
- насищенність зображення -
- затримку яркості (в основном Т1) \_

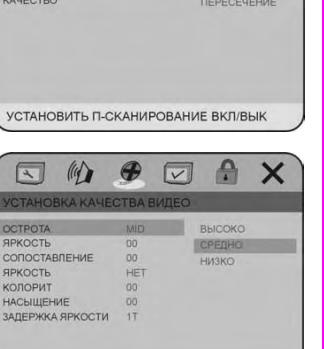

OCTPOTA

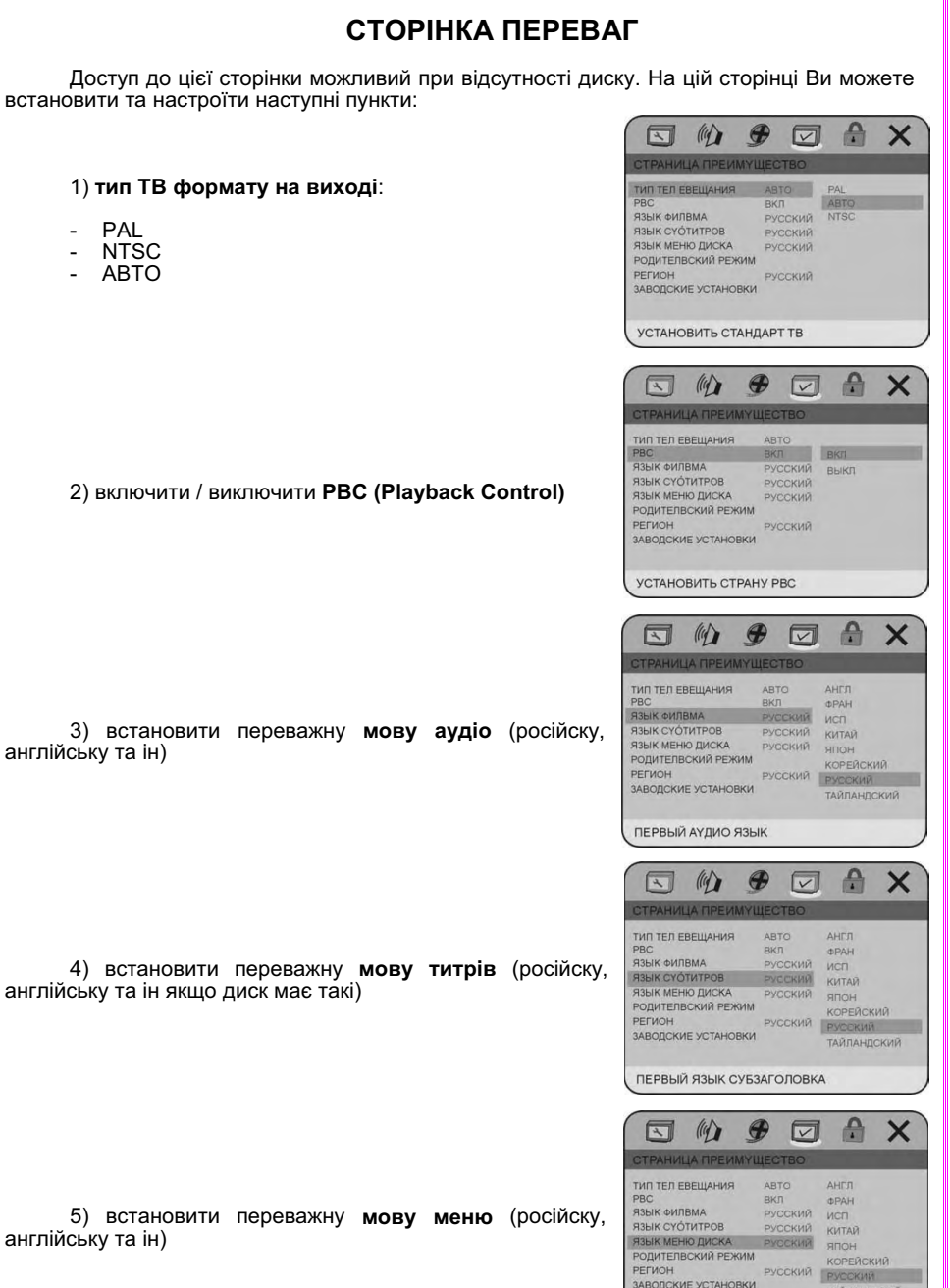

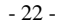

РЕГИОН ЗАВОДСКИЕ УСТАНОВКИ ПЕРВЫЙ ЯЗЫК МЕНЮ

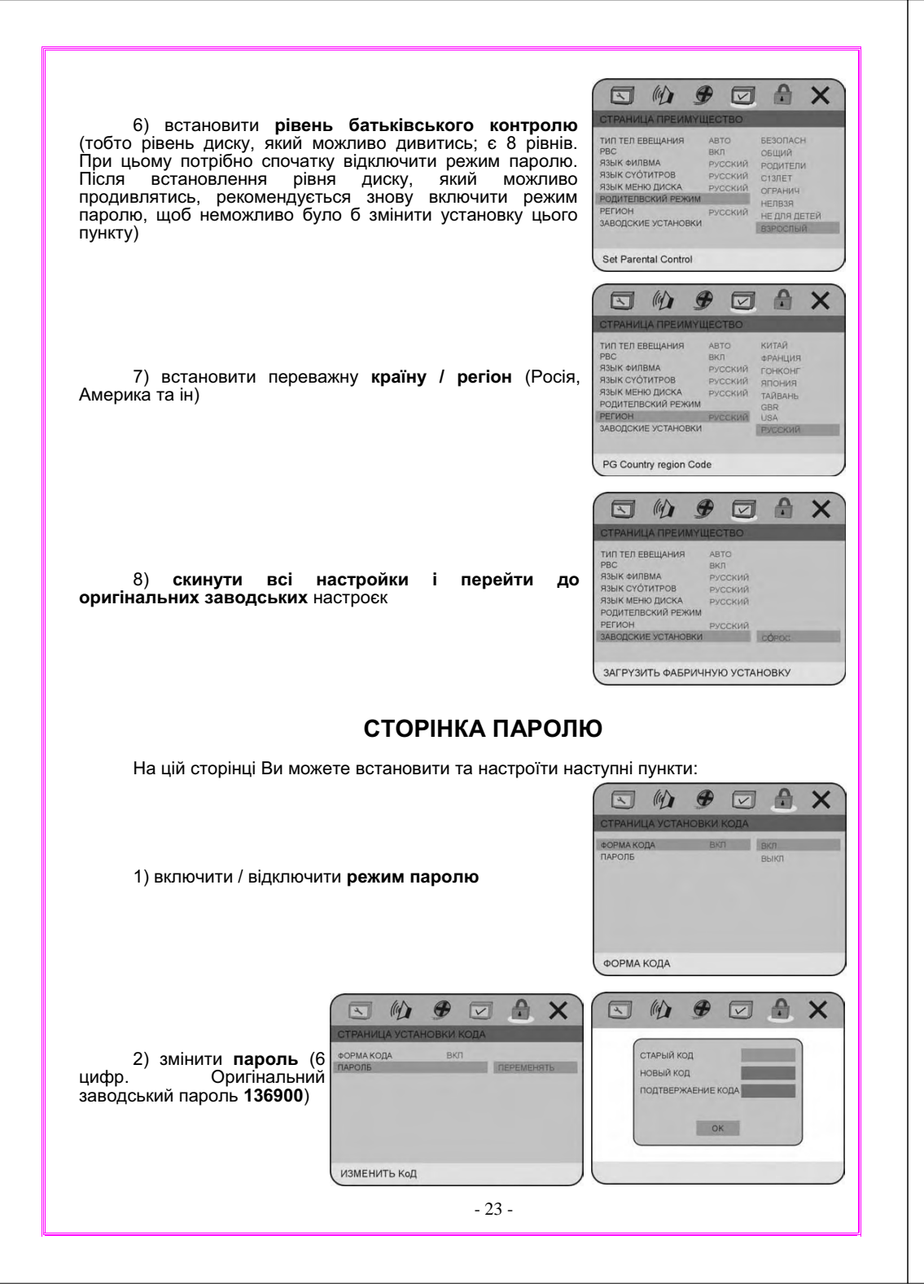

### У ВИПАДКУ НЕСПРАВНОСТЕЙ

Будьте ласкаві, прочитайте цю інструкцію по використанню DVD плеєра перед тим, як його використовувати. Якщо у Вас виникнуть якісь проблеми, пов'язані з використанням цього приладу, спробуйте вирішити цю проблему, використавши поради, котрі подані нижче. Якщо Ви не зможете вирішити цю проблему за допомогою цих порад, будьте ласкаві, зв'яжіться з сервісним центром. Для Вашої ж безпеки, будь ласка, не старайтесь відремонтувати прилад самотужки.

#### Нема картинки, звуку, показників

- Ви маєте впевнитись в тому, що прилад увімкнений.
- Ви маєте впевнитись в тому, що розетка 220 В у нормальному стані.
- Ви маєте впевнитись в тому, що шнур живлення непошкоджений.
- Ви маєте впевнитись в тому, що штепсельна вилка добре з'єднана з розеткою 220 В.

#### Нема звуку, але є картинка

- Ви маєте впевнитись в тому, що вихід аудіо в програвачі з'єднаний зі входом аудіо телевізора.
- Ви маєте впевнитись в тому, що немає поломки аудіо штекерів.
- Ви маєте впевнитись в тому, що Ви не вимкнули звук телевізора.
- Ви маєте впевнитись в тому, що настройка AUDIO встановлена вірно.
- Ви маєте впевнитись в тому, що AUDIO не знаходиться в режимі "нема звуку".

#### Нема картинки, але є звук

- Ви маєте впевнитись в тому, що вихід відео в програвачі з'єднаний зі входом відео телевізора.
- Ви маєте впевнитись в тому, що нема поломки відео штекерів.
- Ви маєте впевнитись в тому, що настройка VIDEO встановлена вірно.
- Натисніть кнопку "V.Mode" до тих пір, поки не з'явиться зображення

#### Неякісне зображення або неякісний звук

- Ви маєте впевнитись в тому, що настройка AUDIO встановлена вірно.
- Ви маєте впевнитись в тому, що настройка VIDEO встановлена вірно.
- Ви масте впевнитись в тому, що настройка TV SYSTEM встановлена вірно.
- Ви маєте впевнитись в тому, що диск непошкрябаний і не поломаний.

#### Повідомленя, що нема диска або диск поганий

- Ви маєте впевнитись в тому, що Ви вставили диск в підставку для диску.
- Ви маєте впевнитись в тому, що диск не поставлений іншою стороною.
- Ви маєте впевнитись в тому, що диск недеформований.
- Ви маєте впевнитись в тому, що диск непошкрябаний і не поломаний.
- Ви маєте впевнитись в тому, що формат диску підходить до приладу.

#### Відсутність звуку при використанні мікрофону

- Ви маєте впевнитись в тому, що гучність TV включена.
- Ви маєте впевнитись в тому, що мікрофон увімкнений
- Ви маєте впевнитись в тому, що гучність мікрофону не знаходиться в положені Міп.
- Ви маєте впевнитись в тому, що режим Karaoke встановлений.
- Ви маєте впевнитись в тому, що мікрофон з'єднаний з гніздом Міс.
- Ви маєте впевнитись в тому, що мікрофон знаходиться у робочому стані.

#### Невідповідне функціонування мікрофону

- Постарайтесь співати тихше та зменшіть гучність мікрофону.
- Зменшіть рівень еха.
- Ви маєте впевнитись в тому, що мікрофон незіпсований.
- Ви маєте впевнитись в тому, що з'єднання між мікрофоном та плеєром добре.

#### Невідповідне функціонування пульта ДУ

- Перевірте батарейки пульта ДУ. Можливо їх треба замінити.
- Спрямовуйте пульт ДУ на приймач сигналів пульта ДУ. Ніяких перешкод не повинно бути.

# СПЕЦИФІКАЦІЇ

| ВІДЕО                     |                                 |
|---------------------------|---------------------------------|
| Система                   | NTSC / PAL                      |
| Співвідношення сигнал-шум | 60дБ                            |
| Вихідний рівень (композ.) | 1,0Vp-р (75 ом небаланс.)       |
| АУДЮ                      |                                 |
| Частотний діапазон        | 20 Гц – 20 кГц (CD)             |
|                           | 20 Гц – 44 кГц / 22 кГц (DVD)   |
| Вихідний рівень (аналог)  | 1,8+/-0,2V (10 Kohms)           |
| Співвідношення сигнал-шум | >90дБ                           |
| ДЖЕРЕЛО ЖИВЛЕННЯ ТА СПОЖИ | ИВЧА ПОТУЖНІСТЬ                 |
| Джерело живлення110-24    | 40В по змінном. струмі, 50/60Гц |
| Споживча потужність       | ~15Вт                           |
| ВАГА ТА РОЗМІРИ           |                                 |
| Вага                      | ~ 2,8кг                         |
| Розміри (Ш х Г х В)       | 430мм х 270мм х 46мм            |

Специфікації можуть бути змінені без попереднього повідомлення.

# **ORION**<sup>®</sup>